# Tính lương trên EasyHRM

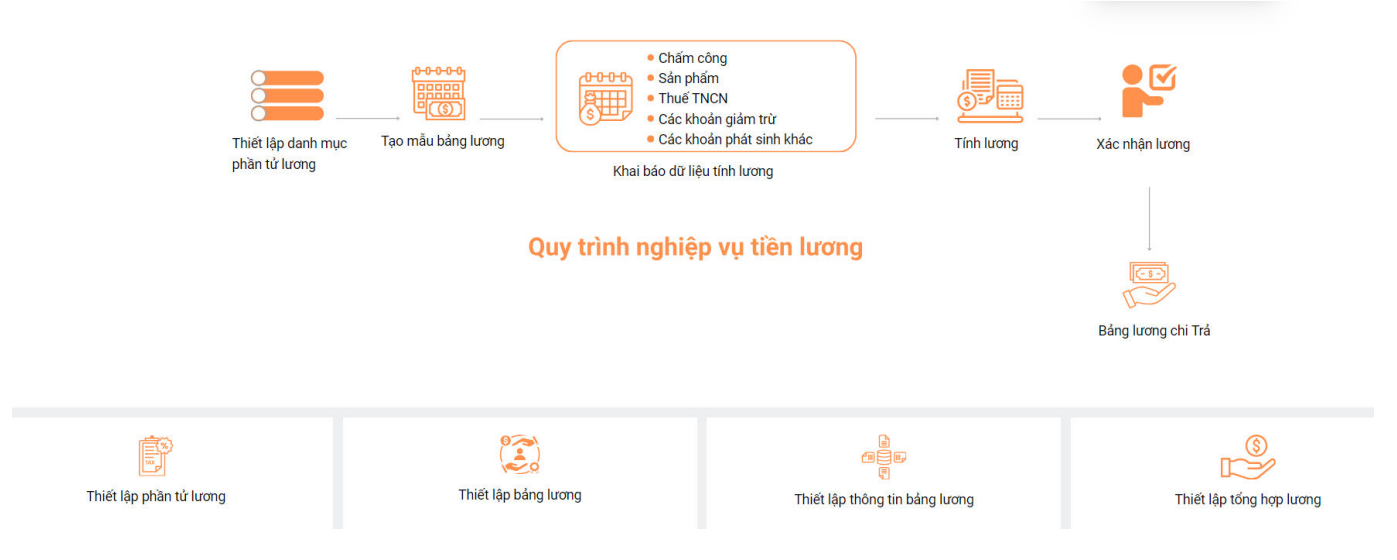

### 1. Nhập thông tin, dữ liệu.

Đối với những phần tử lương lấy dữ liệu là **Nhập vào** thì **phải nhập dữ liệu** vào hệ thống bảng lương để tính lương.

Các cách để nhập thông tin đối với những phần tử lương này:

Cách 1: Thêm thông tin trực tiếp trên phần mềm.

Tại màn Tính lương => Ấn chọn Tính lương => Chọn bảng lương, kỳ lương, bộ phận/phòng ban áp dụng để tính lương và chọn Sửa.

| lương Năm                                                                                                    |                                                                                                    | Kỳ lương                                                                                                    | Đ                                                                                          | ơn vị/Bộ phận                                                                                        |                                                                            |                    |                   |            |
|----------------------------------------------------------------------------------------------------|----------------------------------------------------------------------------------------------------|----------------------------------------------------------------------------------------------------|--------------------------------------------------------------------------------------------|----------------------------------------------------------------------------------------------------|----------------------------------------------------------------------------|--------------------|-------------------|------------|
| g lương Test V 2024                                                                                                    |                                                                                                    | V Tháng 5/2024                                                                                                    |                                                                                            | Phòng ban                                                                                            | ۹.                                                                         |                    | 🗇 Khoa bang lương | J 📖 Ticu   |
| lương Test                                                                                                    |                                                                                                    | _                                                                                                    |                                                                                            |                                                                                                    |                                                                            | 4                  | _                 |            |
| ➢ Gửi email                                                                                                    | A Chọn nhân viên                                                                                                    | 🗍 Sao chép 🛛 🖨 In ph                                                                                               | ilēu luz 🔲 Tổng l                                                                          | nợp lương 🛛 🗇 In bảng lư                                                                             | ong \cdots 🕹 Nạp Excel                                                     | 土 Xuất Excel 🖉 Sửa | a 🕮 Thiết lập b   | ang lương  |
| STT Mã nhân viên                                                                                                    | Tên nh                                                                                                    | nân vi                                                                                                    | h and h                                                                                    | В                                                                                                    | lộ phận                                                                    | Giảm trừ           | Đính kèm          | Thao tác   |
|                                                                                                    |                                                                                                    | huma Kitl                                                                                                    | wong và                                                                                    |                                                                                                    |                                                                            |                    |                   |            |
| Chọn nhân viên đề th                                                                                                    | lêm                                                                                                    | iuong, ky i                                                                                                    | urong va                                                                                   |                                                                                                    |                                                                            | Chon nút           |                   |            |
| vào hảng lượng                                                                                                    |                                                                                                    | bố nhân à                                                                                                    | n dung                                                                                     |                                                                                                    |                                                                            |                    |                   |            |
| The build in the second                                                                                                    |                                                                                                    | n é buién a                                                                                                    | b min B                                                                                    |                                                                                                    | -                                                                          | Sira               |                   |            |
| The build in o lig                                                                                                    |                                                                                                    |                                                                                                    | P TYPE No Dat                                                                              | a                                                                                                    |                                                                            | Sửa                |                   |            |
| Hồ sơ NHÂN VIÊN                                                                                                    |                                                                                                    |                                                                                                    | P Dime<br>No Dat                                                                           | a                                                                                                    | 3                                                                          | Sửa                |                   |            |
| Hồ Sơ NHÂN VIÊN                                                                                                    | Trans thái                                                                                                    |                                                                                                    | No Dat                                                                                     | a                                                                                                    |                                                                            | Sửa                |                   |            |
| cộng Dơn V/Bộ phân<br>cứng Dơn V/Bộ phân<br>cry Hộ Ang nguyễn                                                                                                    | Trạng thái l                                                                                                    | 1. Chọn bộ                                                                                                    | ri Đối tượng                                                                               | Loại hợ                                                                                              | x 3<br>np dòng                                                             | Sửa                |                   |            |
| cộng<br>Đơn v/Bộ phản<br>cữy HOANG NGUYÊN<br>số bản ghi 0                                                                                                    | Trạng thái l<br>Tất cả<br>Mã nh                                                                                                    | 1. Chọn bộ<br>phận phòng                                                                                           | ri Đối tượng                                                                               | Lopi hợ                                                                                              | p dòng                                                                     | Sửa<br>0-0 bán ghi |                   | 25 / trang |
| cộng<br>Dơn v/Bộ phản<br>ctry Hoàng nguyễn<br>số bản ghị: 0                                                                                                    | Trang thái l<br>Trất cả<br>Mã nh                                                                                                    | 1. Chọn bộ<br>phận phòng<br>ban                                                                                    | ri Đối tương                                                                               | Logi hợ                                                                                              | pp döng<br>v<br>Q. Tim klášm                                               | Sửa<br>0-0 bản ghi | i < 0 >           | 25 / trang |
| công<br>băn ghi: 0<br>số bản ghi: 0                                                                                                    | Trang thái l<br>đệ cả<br>Mà th                                                                                                    | 1. Chọn bộ<br>phận phòng<br>ban                                                                                    | ri Đối tương                                                                               | Loại họ<br>V                                                                                         | 9. Tinn biếm<br>on Bồ chọn Chọn tất cả                                     | Sửa<br>0-0 bản ghi |                   | 25 / trang |
| Hồ Sơ NHÂN VIÊN           Động           Độn vự Độ phản           CTY HOANG NGUYÊN           Số bản ghi: 0           VI THINH NHÂN                                                                                                    | Trang that I<br>SR cd<br>Mis The<br>2. Tích chọn                                                                                                    | 1. Chọn bộ<br>phận phòng<br>ban                                                                                    | ri Disi turong                                                                             | 4 Đang che<br>Tinh trạng công tác                                                                    | y đông<br>Q. Tan kiếm<br>on 16 chon tất cả<br>Email cả nhân                | Sửa<br>0-0 bản ghi |                   | 25 / trang |
| tông<br>bố bản ghi: 0<br>STT Mã nhăn<br>T 1 1233123                                                                                                    | Trang thái<br>Ng Trang thái<br>Ng Tr | 1. Chọn bộ<br>phận phòng<br>ban<br>Chúc đanh<br>Phiên địch kiếm trợ lý                                             | ri Dõi tuqng Phùng ban phòng bao ve                                                        | 4 Dang chợ<br>Tinh trạng công tác<br>Dang làm việc                                                   | P dông<br>P dông<br>P Tan bảóm<br>Don Bỏ chọn Chọn tật cả<br>Email cả nhăn | Sửa<br>0-0 bản ghi |                   | 25 / trang |
| công<br>bốn vị/80 phân<br>Cri Hô Sơ NHÂN VIÊN<br>Đơn vị/80 phân<br>Cri Hoàng ngườn<br>Số bản ghị: 0<br>STT Ma nhan<br>1<br>1 1233121<br>1                                                                                                    | 2. Tích chọn<br>hân viên vào<br>bảng lương                                                                                                    | 1. Chọn bộ<br>phận phòng<br>ban<br>Chức đanh<br>Phiên địch kiếm tro lý<br>Nhân viện Kinh doanh                     | ri Dõi tuong Phòng ban Phòng ban phong bao ve phong kinh doanh                             | Loại hợ<br>V<br>4 Đang chư<br>Tình trạng công tác<br>Đang làm việc<br>Dang làm việc                  | y đông<br>• đồng<br>• Tim kiếm<br>an Hồ chọn Chọn tất cả<br>Email cả nhân  | Sửa<br>0-0 bản ghi | l < 10 >          | 25 / trang |
| cộng<br>Cỹ Hộ phản<br>Cữ Hộa phản<br>Cữ Hộa phản<br>Cữ Hộa phản<br>Cữ Hộa phản<br>Cữ Hộa phản<br>Cữ Hộa phản<br>Cử Hộa phản<br>Cử Hộa Phán<br>Cử Hộa Phán<br>Cử | C. Tích chọn<br>hân viên vào<br>bảng lương                                                                                                    | 1. Chọn bộ<br>phận phòng<br>ban<br>Chúc danh<br>Phiên dịch kiếm tro lý<br>Nhân viên Kinh doanh<br>Giám độc         | n Đối tượng<br>Phòng ban<br>phong bao ve<br>phong kinh doanh<br>Ban lanh dao               | Loại họ<br>V<br>4 Đang chư<br>Tính trạng công tác<br>Đang làm việc<br>Đang làm việc                  | p đông<br>Q. Tun luốm<br>n Bộ chọn Chọn tật cá<br>Email cả nhân            | Sửa<br>0-0 bản ghi | i < 0 >           | 25 / trang |
| công<br>bốn ghị: 0<br>trừ HOANG NGUYÊN<br>trừ HOANG NGUYÊN<br>trừ HOANG NGUYÊN<br>trừ HOANG NGUYÊN<br>trừ HOANG NGUYÊN<br>trừ trừ<br>trừ HOANG NGUYÊN<br>trừ trừ<br>trừ trừ<br>trừ HOANG NGUYÊN<br>trừ trừ<br>trừ trừ<br>trừ HOANG NGUYÊN<br>trừ trừ<br>trừ trừ<br>trừ HOANG NGUYÊN<br>trừ trừ<br>trừ trừ trừ<br>trừ trừ trừ<br>trừ trừ trừ<br>trừ trừ trừ<br>trừ trừ trừ<br>trừ trừ trừ trừ<br>trừ trừ trừ trừ<br>trừ trừ trừ trừ trừ<br>trừ trừ trừ trừ trừ<br>trừ trừ trừ trừ trừ<br>trừ trừ trừ trừ trừ trừ trừ trừ trừ<br>trừ trừ trừ trừ trừ trừ trừ trừ trừ<br>trừ trừ trừ trừ trừ trừ trừ trừ trừ<br>trừ trừ trừ trừ trừ trừ trừ trừ trừ trừ                                                                                                    | Trang thai<br>Trang thai<br>Re di<br>Isa n<br>2. Tích chọn<br>hân viên vào<br>bảng tướng<br>Vo Van B                                                                                                    | 1. Chọn bộ<br>phận phòng<br>ban<br>Chức đanh<br>Phiên địch kiếm tự lý<br>Nhân viên Kinh đanh<br>Giảm độc<br>BÁO Vệ | Phòng ban<br>Phòng ban<br>phong bao ve<br>phong kinh doanh<br>Ban lanh dao<br>phong bao ve | Losi hợ<br>V<br>4 Đang chự<br>Tinh trạng công tác<br>Dang làm việc<br>Đang làm việc<br>Đang làm việc | x<br>p động<br>Q. Tim kiếm<br>an Bộ chọn Chọn tật cá<br>Email cả nhàn      | Sửa<br>0-0 bản ghi |                   | 25 / trang |

Đối với những phần tử lương chọn loại dữ liệu là **"Nhập vào"** thì hệ thống sẽ mở ra để người dùng **nhập/chỉnh sửa** thông tin.

| ing lươ<br>Bảng lư | ng<br>rơng m | ẫu THN T9 | Năm<br>> 2024   |       | Kỳ lương<br>V Tháng 5/20 | 124        | Đơn vị/Bộ phận                                | GUYỄN                                               | ٩                                                           |                             | 🔒 Khóa bảng | lương 🕮         | Lịch s      |
|--------------------|--------------|-----------|-----------------|-------|--------------------------|------------|-----------------------------------------------|-----------------------------------------------------|-------------------------------------------------------------|-----------------------------|-------------|-----------------|-------------|
| ıg lưa             | ng mẫi       | I THN T9  |                 | •     |                          |            | ➢ Gửi email                                   | ම In bảng lươ                                       | ng … 🕹 Xuất Exce                                            | 2<br>E Lưu                  | × Hủy ট ffi | ết lập bảng lưo | mg          |
|                    | STT          | Mã nhân   | Tên nhân viên   | * KPI | PC Vị trí                | PC Xäng xe | PC Điện thoại                                 | Khác                                                | Lương doanh số                                              | Thường                      | Tổng lương  | Đính kèm        | Thao<br>tác |
|                    | 1            | VVA2      | Vũ Văn A        | 0     |                          | 300.000    | 0                                             |                                                     | 2.000.000                                                   | 0                           |             | ø               |             |
|                    | 2            | 12331212  | Nguyễn Tuấn Anh | 0     | 600.000                  | 300.000    | 1.000.000                                     |                                                     | 2.000.000                                                   | 0                           |             | Ð               |             |
|                    | 3            | VVB06     | Vũ Văn B        | 0     | 400.000                  | 300.000    | 500.000                                       |                                                     | 1.000.000                                                   | 0                           |             | ø               |             |
|                    | 4            | VTC07     | Vũ Thị C        | 0     | 200.000                  | 300.000    | 500.000                                       |                                                     | 3.000.000                                                   | 0                           |             | ø               |             |
| ng cộ              | ng           |           |                 |       |                          |            |                                               | _                                                   |                                                             |                             |             |                 |             |
|                    |              |           |                 |       |                          |            | 1. Đối<br>liệu là<br>ra để<br>2. Sau<br>"Lưu" | với các phả<br>"Nhập vào<br>nhập thông<br>khi thêm/ | ân tử lương có<br>" => Hệ thống s<br>tin<br>sửa dữ liệu xoi | loại dữ<br>sẽ mở<br>ng chọn |             |                 |             |

Sau khi nhập/chỉnh sửa thông tin bảng lương thì nhấn "Lưu".

## Cách 2: Xuất file excel và sửa thông tin trên file excel.

**Xuất excel** => Hệ thống sẽ xuất file excel thông tin bảng lương để người dùng **điền thông tin trên bảng lương**.

## Lưu ý: Chỉ điền thông tin

| g lươ | ong         |              |           | Năm             |                        | Kỳ lương         |                  | Đơn vị/Bộ phận       |           |                                        |                      |          |
|-------|-------------|--------------|-----------|-----------------|------------------------|------------------|------------------|----------------------|-----------|----------------------------------------|----------------------|----------|
| ng l  | ương m      | nẫu THN T9   |           | 2024            |                        | Tháng 5/2024     |                  | CTY HOÀNG NGUYỄN     |           | ۹                                      | Khoa bang lương      | □ Licr   |
| luo   | ơng mẫ      | u THN T9     |           |                 |                        |                  |                  |                      |           |                                        |                      |          |
|       |             |              | ⊳ 0       | Gửi email 🛛 🔒 🤇 | Chọn nhân viên 🛛 S     | Sao chép 🗇 In pl | hiếu lương 🔲 Tổn | ng hợp lương 🗇 In bả | ing lương | ··· ː Nạp Excel ː ː Xuất Excel 🖉 Sửa   | 🖶 Thiết lập bảng lươ | ng       |
|       | STT         | Mã nhân 📱    | r Tên     | ı nhân viên     | Chức danh              | Bộ phận          | Ngày làm việc    | Ngày công thực tế    |           | 2<br>Đủ công ơng Thực tế Lương đóng BH | KPI Đính kèm         | Th<br>tá |
|       | 1           | VVA2         | Vũ Văn A  |                 | Giám đốc               | Ban lanh dao     |                  |                      |           | 1. Ấn xuất Excel và sửa thông          | Ð                    | E        |
|       | 2           | 12331212     | Nguyễn Tu | iấn Anh         | Phiên dịch kiêm trợ lý | phong bao ve     |                  |                      |           | tin trong file                         | 8                    | C        |
|       | 3           | VVB06        | Vũ Văn B  |                 | BẢO VỆ                 | phong bao ve     |                  |                      |           | 2. Ân Nạp Excel để nạp lại file        | 8                    | E        |
|       | 4           | VTC07        | Vũ Thị C  |                 | Nhân viên Kinh doanh   | phong kinh doanh |                  |                      |           | đã chính sửa và thêm thông             | ø                    | E        |
| ) ci  | ộ <b>ng</b> |              |           |                 |                        |                  |                  |                      |           | thi len phan mem                       |                      |          |
| sć    | ố bản gi    | hi: <b>4</b> |           |                 |                        |                  |                  |                      |           | 1-4 bản ghi                            | < 1 > 4              | / tran   |
|       |             |              |           |                 |                        |                  |                  |                      |           |                                        |                      |          |
|       |             |              |           |                 |                        |                  |                  |                      |           |                                        |                      |          |
|       |             |              |           |                 |                        |                  |                  |                      |           |                                        |                      |          |
|       |             |              |           |                 |                        |                  |                  |                      |           |                                        |                      |          |
|       |             |              |           |                 |                        |                  |                  |                      |           |                                        |                      |          |

### 2. Tính lương

| I. Urong måu THN T9       2024       Tháng 5/2024       Phóng ban       C       C       Kňác báng lương       E       Lương doan ng       E       Lương doan ng       E       Lương doan ng       E       Lương doan ng       E       Lương doan ng       E       Lương doan ng       E       Lương doan ng       E       E       Ma       Ma       E       E       Ma       Ma       E       E       E       Ma       E       E<                                                                                                    | ı luro     | ma       |           | Năm               | Ký                     | lương            | Đ                           | ơn vi/Bô phân       |                  |                  |                |                 |           |             |
|----------------------------------------------------------------------------------------------------|------------|----------|-----------|-------------------|------------------------|------------------|-----------------------------|---------------------|------------------|------------------|----------------|-----------------|-----------|-------------|
| Str       A Chon nhân viên       C Sao chep       Implieu luong       Implieu luong                                                                                                    | ,<br>ng lu | uong m   | ẫu THN T9 | ∨ 2024            | ×                      | Fháng 5/2024     |                             | Phòng ban           | <u>୍</u>         |                  | 8              | Khóa báng lương |           | Lịch s      |
| Norward       A Chon nhân viên       C Soo chep       In phiélé licing       It füng hopp licing       It no hop licing       It no hop l                                                                                                    | j lươ      | mg mẫi   | THN T9    |                   |                        |                  |                             |                     |                  |                  |                |                 |           |             |
| ST       Manhan       Ten nhàn vien       Luong dong BH       KP       PC Diện thoại       Khác       Luong donn số       Thu       Dinh kn       Thu         1       VX42       Vã VăA       0.000       Nhấn       Tổng họp kết quả tính của bảng lượng tinh của bảng lượng tinh của bảng tinh của bảng tinh của bảng tinh của bảng tinh của bảng tinh của bảng tinh của bảng tinh của bảng tinh của bảng tinh của bảng tinh của bảng tinh của bảng tinh của bảng tinh của bảng tinh của bảng tinh của bảng |            |          |           | ➢ Gửi email       | iọn nhân viên 🔲 Sao ci | nép 🐵 In phiếu   | lương 🌐 Tổng h              | iợp lương 🛛 🖶 In bả | ng lương 🛛 🗠 🕹 N | Nạp Excel 🕹 Xuất | Excel 🖉 Sửa    | ⊕ Thiết lập b   | ảng lương |             |
| 1       VXA2       Vã Văn A       0.00       Nhấn Tổng hợp lượng để tổng họp kết quả tính của bảng lượng       0.00       0.00       0.00       2.000.000,0       0       0       0       0       0       0       0       0       0       0       0       0       0       0       0       0       0       0       0       0       0       0       0       0       0       0       0       0       0       0       0       0       0       0       0       0       0       0       0       0       0       0       0       0       0       0       0       0       0       0       0       0       0       0       0       0       0       0       0       0       0       0       0       0       0       0       0       0       0       0       0       0       0       0       0       0       0       0       0       0       0       0       0       0       0       0       0       0       0       0       0       0       0       0       0       0       0       0       0       0       0       0       0       0       0 <td></td> <td>STT</td> <td>Mã nhân 🖪</td> <td>r Tên nhân viên 📲</td> <td>Lương đóng BH</td> <td>КР</td> <td></td> <td>xe</td> <td>PC Điện thoại</td> <td>Khác</td> <td>Lương doanh số</td> <td>Thưở Đi</td> <td>nh kèm</td> <td>Thao<br/>tác</td>                                                                                                    |            | STT      | Mã nhân 🖪 | r Tên nhân viên 📲 | Lương đóng BH          | КР               |                             | xe                  | PC Điện thoại    | Khác             | Lương doanh số | Thưở Đi         | nh kèm    | Thao<br>tác |
| 2       12331212       Nguyễn Tuấn Anh       0,00       Quốc Nguyễn Tuấn Anh       0,00       1,000,000,00       0,00       2,000,000,00       0       0       0       0       0       0       0       0       0       0       0       0       0       0       0       0       0       0       0       0       0       0       0       0       0       0       0       0       0       0       0       0       0       0       0       0       0       0       0       0       0       0       0       0       0       0       0       0       0       0       0       0       0       0       0       0       0       0       0       0       0       0       0       0       0       0       0       0       0       0       0       0       0       0       0       0       0       0       0       0       0       0       0       0       0       0       0       0       0       0       0       0       0       0       0       0       0       0       0       0       0       0       0       0       0       0                                                                                                           |            | 1        | VVA2      | Vũ Văn A          | 0,00                   | Nhấn             | Tổng hợp lu                 | rong 0.000,00       | 0,00             | 0,00             | 2.000.000,00   | Ð               |           |             |
| 3       V806       Vā Vā B       0,00       0,00       500,000,00       500,000,00       0,00       1.000,000,00       \$\$\$\$\$\$\$\$\$\$\$\$\$\$\$\$\$\$\$\$\$\$\$\$\$\$\$\$\$\$\$\$\$\$\$\$                                                                                                    |            | 2        | 12331212  | Nguyễn Tuấn Anh   | 0,00                   | de toi<br>tính c | ig nợp kết q<br>ủa hảng lượ | ua<br>ng            | 1.000.000,00     | 0,00             | 2.000.000,00   | Ð               |           |             |
| 4       VTCO7       Va Thi C       0,00       0,00       200.000,00       300.000,00       500.000,00       3.000.000,00       3.000.000,00       9       1         5       THIEN       Pham Van Thiên       5.007.600,00       0,00       0,00       0,00       1.000.000,00       0,00       9       1       0         công        5.007.600,00       0,00       1.200.000,00       2.000.000,00       1.000.000,00       8.000.000,00       1       25 / trang         công structures            1       25 / trang                                                                                                    |            | 3        | VVB06     | Vũ Văn B          | 0,00                   |                  | aa bang ta o                | 0.000,00            | 500.000,00       | 0,00             | 1.000.000,00   | ø               |           | Û           |
| 5       THIEN       Pham Ván Thiến       5.007.600,00       0,00       0,00       0,00       0,00       0,00       0,00       0,00       0,00       0,00       0,00       0,00       0,00       0,00       0,00       0,00       0,00       0,00       0,00       0,00       0,00       0,00       0,00       0,00       0,00       0,00       0,00       0,00       0,00       0,00       0,00       0,00       0,00       0,00       0,00       0,00       0,00       0,00       0,00       0,00       0,00       0,00       0,00       0,00       0,00       0,00       0,00       0,00       0,00       0,00       0,00       0,00       0,00       0,00       0,00       0,00       0,00       0,00       0,00       0,00       0,00       0,00       0,00       0,00       0,00       0,00       0,00       0,00       0,00       0,00       0,00       0,00       0,00       0,00       0,00       0,00       0,00       0,00       0,00       0,00       0,00       0,00       0,00       0,00       0,00       0,00       0,00       0,00       0,00       0,00       0,00       0,00       0,00       0,00       0,00       0,00       0,00 <td< td=""><td></td><td>4</td><td>VTC07</td><td>Vũ Thị C</td><td>0,00</td><td>0,00</td><td>200.000,00</td><td>300.000,00</td><td>500.000,00</td><td>0,00</td><td>3.000.000,00</td><td>۶</td><td></td><td>Ē.</td></td<>                                                                                                    |            | 4        | VTC07     | Vũ Thị C          | 0,00                   | 0,00             | 200.000,00                  | 300.000,00          | 500.000,00       | 0,00             | 3.000.000,00   | ۶               |           | Ē.          |
| cộng         5.007.600,00         0,00         1.200.000,00         2.000.000,00         1.000.000,00         8.000.000,00           số bán ghi: 5         -         -         -         -         -         -         -         -         -         -         -         -         -         -         -         -         -         -         -         -         -         -         -         -         -         -         -         -         -         -         -         -         -         -         -         -         -         -         -         -         -         -         -         -         -         -         -         -         -         -         -         -         -         -         -         -         -         -         -         -         -         -         -         -         -         -         -         -         -         -         -         -         -         -         -         -         -         -         -         -         -         -         -         -         -         -         -         -         -         -         -         -         -         -                                                                                                    |            | 5        | THIEN     | Phạm Văn Thiên    | 5.007.600,00           | 0,00             | 0,00                        | 0,00                | 0,00             | 1.000.000,00     | 0,00           | 9               |           | Û           |
| 1-5 bản ghi < 1 > 25 / trang                                                                                                    | ) cộ       | ing      |           |                   | 5.007.600,00           | 0,00             | 1.200.000,00                | 1.200.000,00        | 2.000.000,00     | 1.000.000,00     | 8.000.000,00   |                 |           |             |
|                                                                                                    | ső         | í bản gh | i: 5      |                   |                        |                  |                             |                     |                  |                  | 1-5 bản ghi    | 1 >             | 25 / t    | rang        |
|                                                                                                    |            |          |           |                   |                        |                  |                             |                     |                  |                  |                |                 |           |             |
|                                                                                                    |            |          |           |                   |                        |                  |                             |                     |                  |                  |                |                 |           |             |
|                                                                                                    |            |          |           |                   |                        |                  |                             |                     |                  |                  |                |                 |           |             |
|                                                                                                    |            |          |           |                   |                        |                  |                             |                     |                  |                  |                |                 |           |             |

lương tới nhân viên trong doanh nghiệp.

| ing lurng mẫu THN T9       2024       v       Tháng 5/2024       Phòng ban       Q         ing lurng mẫu THN T9       2024       v       Tháng 5/2024       Phòng ban       Q         ing lurng mẫu THN T9       Str       Gởi email       Â Chọn nhàn viên       C Sao chép       In phiếu lương       In bảng lương       I.Nup Excel       Chọn Khoá bảng lương tr       Liệp bảng lương       I.liệp bảng lương       I.liệp bảng                                                                                                    | ∨ Tháng<br>nhân viên <b>Ū Sao chép</b> | 5/2024                                                                                                    | Phòng ban                                                                                                    | Q                                          |                                                                                                    | 🗠 Khoa bar                                                                                                    | ng lướng 💷                                                                                                    | Lich                                                                                                    |
|----------------------------------------------------------------------------------------------------|----------------------------------------|----------------------------------------------------------------------------------------------------|----------------------------------------------------------------------------------------------------|--------------------------------------------|----------------------------------------------------------------------------------------------------|----------------------------------------------------------------------------------------------------|----------------------------------------------------------------------------------------------------|----------------------------------------------------------------------------------------------------|
| gring was response of the set of the set of t | nhân viên 🗍 Sao chép                   |                                                                                                    |                                                                                                    |                                            |                                                                                                    |                                                                                                    |                                                                                                    |                                                                                                    |
| STT       Mä nhän       Chier mill       A Chon nhän vien       Clip bleing luong       It phild luong       It föng hop luong       It lip blaing luong       It lip blaing luong                                                                                                    | nhân viên 🗍 Sao chép                   |                                                                                                    |                                                                                                    |                                            |                                                                                                    |                                                                                                    |                                                                                                    |                                                                                                    |
| str       Mä nhån       Tén nhån vién       Luong déng BH       KPI       PC Vi trí       PC Xáng xe       PC Diện thoại       Luong đế gửi bảng lương đế gửi bảng lương cá nhân nhân viên đến tài khoản       1       V/A2       Vũ Vàn A       0.00       0.00       300.000,00       0.00       0.00       1.000.000,00       1.000.000,00       1.000.000,00       1.000.000,00       1.000.000,00       1.000.000,00       1.000.000,00       1.000.000,00       1.000.000,00       1.000.000,00       1.000.000,00       1.000.000,00       1.000.000,00       1.000.000,00       1.000.000,00       1.000.000,00       1.000.000,00       1.000.000,00       1.000.000,00       1.000.000,00       1.000.000,00       1.000.000,00       1.000.000,00       1.000.000,00       1.000.000,00       1.000.000,00       1.000.000,00       1.000.000,00       1.000.000,00       1.000.000,00       1.000.000,00       1.000.000,00       1.000.000,00       1.000.000,00       1.000.000,00       1.000.000,00       1.000.000,00       1.000.000,00       1.000.000,00       1.000.000,00       1.000.000,00       1.000.000,00       1.000.000,00       1.000.000,00       1.000.000,00       1.000.000,00       1.000.000,00       1.000.000,00       1.000.000,00       1.000.000,00       1.000.000,00       1.000.000,00       1.000.000,00       1.000.000,00       1.000.000,00       1.000.000,00                                                                                                    |                                        | 🖾 In phiêu lương 🛄 Tổng                                                                                                    | hợp lương 🛛 🖶 In bản                                                                                                    | ng lương \cdots 土 Nạp                      | Excel                                                                                                    | Khoá bảng                                                                                                    | ít lập bảng lươn                                                                                                    | g                                                                                                    |
| 1       VVA2       Vü Vän A       0.00       0.00       300.000,0       0.00       Viện đến tài khoản       #         2       1231212       Nguện Tuấn Anh       0.00       0.00       660.000,00       300.000,00       1.000.000,00       0.00       1.000.000,00       #       #       #       #       VVB06       Vä NB       0.00       0.00       400.000,00       300.000,00       500.000,00       0,00       1.000.000,00       #       #       #       #       *       *       *       *       *       *       *       *       *       *       *       *       *       *       *       *       *       *       *       *       *       *       *       *       *       *       *       *       *       *       *       *       *       *       *       *       *       *       *       *       *       *       *       *       *       *       *       *       *       *       *       *       *       *       *       *       *       *       *       *       *       *       *       *       *       *       *       *       *       *       *       *                                                                                                    | Lương đóng BH k                        | PI PC Vị trí                                                                                                    | PC Xăng xe                                                                                                    | PC Điện thoại                              | <sub>Kha</sub> lương<br>lương                                                                                                    | để gửi bảng<br>cá nhân nhân                                                                                                    | ưở Đính kèm                                                                                                    | Tha<br>tác                                                                                                    |
| 2       1231212       Nguyễn Tuấn Anh       0,00       0,00       600.000,00       300.000,00       1.000.000,00       0.00       0.00       0.00       0.00       0.00       0.00       0.00       0.00       0.00       0.00       0.00       0.00       0.00       0.00       0.00       0.00       0.00       0.00       0.00       0.00       0.00       0.00       0.00       0.00       0.00       0.00       0.00       0.00       0.00       0.00       0.00       0.00       0.00       0.00       0.00       0.00       0.00       0.00       0.00       0.00       0.00       0.00       0.00       0.00       0.00       0.00       0.00       0.00       0.00       0.00       0.00       0.00       0.00       0.00       0.00       0.00       0.00       0.00       0.00       0.00       0.00       0.00       0.00       0.00       0.00       0.00       0.00       0.00       0.00       0.00       0.00       0.00       0.00       0.00       0.00       0.00       0.00       0.00       0.00       0.00       0.00       0.00       0.00       0.00       0.00       0.00       0.00       0.00       0.00       0.00       0.00       0.00                                                                                                    | 0,00                                   | 0,00 0,00                                                                                                    | 300.000,00                                                                                                    | 0,00                                       | viên đ                                                                                                    | ến tài khoản                                                                                                    | ۶                                                                                                    |                                                                                                    |
| 3         VVB06         Vü Vän B         0,00         0,000         400,000,00         300,000,00         500,000,00         0,00         1,000,000,000         #           4         VTC07         Vä Thi C         0,00         0,00         200,000,00         300,000,00         0,00         3,000,000,00         #         #           5         THIEN         Phem Vän Thien         5,007,600,00         0,00         0,00         0,00         0,00         0,00         #         #           Is bördnölis S                                                                                                    | 0,00                                   | 0,00 600.000,00                                                                                                    | 300.000,00                                                                                                    | 1.000.000,00                               | của họ                                                                                                    |                                                                                                    | ۶                                                                                                    |                                                                                                    |
| 4         VTC07         Vũ Thị C         0,00         0,00         200,000,00         300,000,00         0,00         3,000,000,00         #           5         THIEN         Phạm Vàn Thiên         5,007,600,00         0,00         0,00         0,00         0,00         0,00         #         #           Is bên chí S                                                                                                    | 0,00                                   | 0,00 400.000,00                                                                                                    | 300.000,00                                                                                                    | 500.000,00                                 | 0,00                                                                                                    | 1.000.000,00                                                                                                    | 9                                                                                                    |                                                                                                    |
| 5       THEN       Pham Van Thiên       5.007.600,00       0,00       0,00       0,00       0,00       0,00       0,00       0,00       0,00       0,00       0,00       0,00       0,00       0,00       0,00       0,00       0,00       0,00       0,00       0,00       0,00       0,00       0,00       0,00       0,00       0,00       0,00       0,00       0,00       0,00       0,00       0,00       0,00       0,00       0,00       0,00       0,00       0,00       0,00       0,00       0,00       0,00       0,00       0,00       0,00       0,00       0,00       0,00       0,00       0,00       0,00       0,00       0,00       0,00       0,00       0,00       0,00       0,00       0,00       0,00       0,00       0,00       0,00       0,00       0,00       0,00       0,00       0,00       0,00       0,00       0,00       0,00       0,00       0,00       0,00       0,00       0,00       0,00       0,00       0,00       0,00       0,00       0,00       0,00       0,00       0,00       0,00       0,00       0,00       0,00       0,00       0,00       0,00       0,00       0,00       0,00       0,00                                                                                                           | 0,00                                   | 0,00 200.000,00                                                                                                    | 300.000,00                                                                                                    | 500.000,00                                 | 0,00                                                                                                    | 3.000.000,00                                                                                                    | ۶                                                                                                    |                                                                                                    |
| ng cộng 5.007.600,00 0,00 1.200.000,00 1.200.000,00 1.000.000,00 8.000.000,00                                                                                                    | 5.007.600,00                           | 0,00 0,00                                                                                                    | 0,00                                                                                                    | 0,00                                       | 1.000.000,00                                                                                                    | 0,00                                                                                                    | ۶                                                                                                    |                                                                                                    |
| 1-5 bán nhi < 1 > 25 / trac                                                                                                    | 5.007.600,00                           | 0,00 1.200.000,00                                                                                                    | 1.200.000,00                                                                                                    | 2.000.000,00                               | 1.000.000,00                                                                                                    | 8.000.000,00                                                                                                    |                                                                                                    |                                                                                                    |
|                                                                                                    |                                        |                                                                                                    |                                                                                                    |                                            |                                                                                                    | 1-5 bản ghi < 1                                                                                                    | > 257                                                                                                    | trang                                                                                                    |
|                                                                                                    |                                        |                                                                                                    |                                                                                                    |                                            |                                                                                                    |                                                                                                    |                                                                                                    |                                                                                                    |
|                                                                                                    |                                        |                                                                                                    |                                                                                                    |                                            |                                                                                                    |                                                                                                    |                                                                                                    |                                                                                                    |
| ig oo ban gin e                                                                                                    |                                        | Construction     Construction     C | Local grading bins         Local grading bins         Local grading bins           0.00         0.00         0.00           0.00         0.00         6600.000.00           0.00         0.00         4400.000.00           0.00         0.00         200.000.00           5.007.600.00         0.00         0.00           5.007.600.00         0.00         1.200.000.00 | Lang ding ding ding ding ding ding ding di | Lating doing in 1         Lating doing in 1         Lating doing in 1 <thlating 1<="" doin="" th="">         Lating doing doin 1</thlating> | Lang dig dig dig         No.         No. | Lang Grig Di         Initial         For participation         For participation         For part | Lange drig of the second second sec |